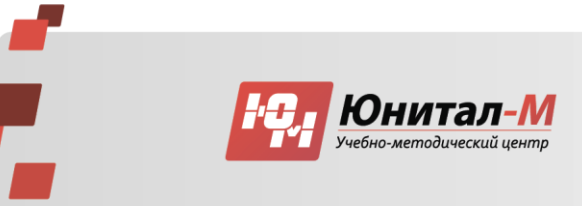

## Инструкция для формирования заявки на обучение в личном кабинете специалиста на портале HMO edu.rosminzdrav.ru

Вход в личный кабинет для подачи заявки на обучение

1. Заходим на сайт edu.rosminzdrav.ru

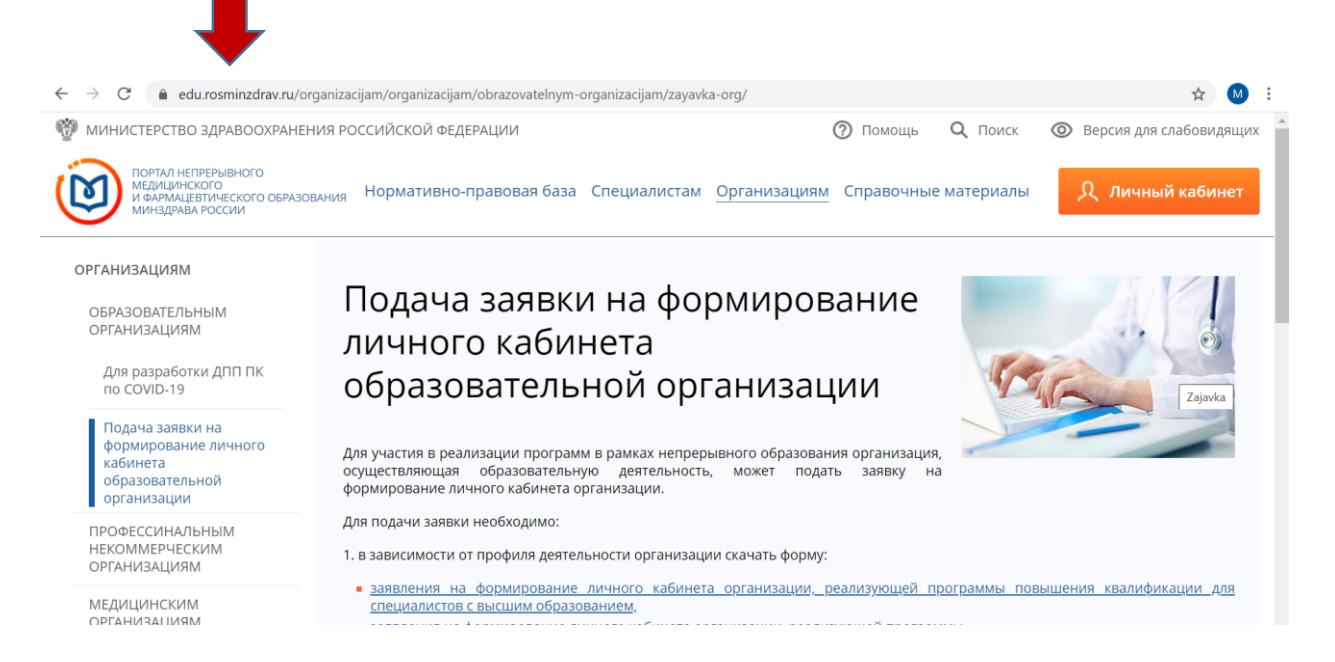

2. Нажимаем на «Личный кабинет». Выбираем «Специалист с высшим образованием» или "Специалист со средним образованием"

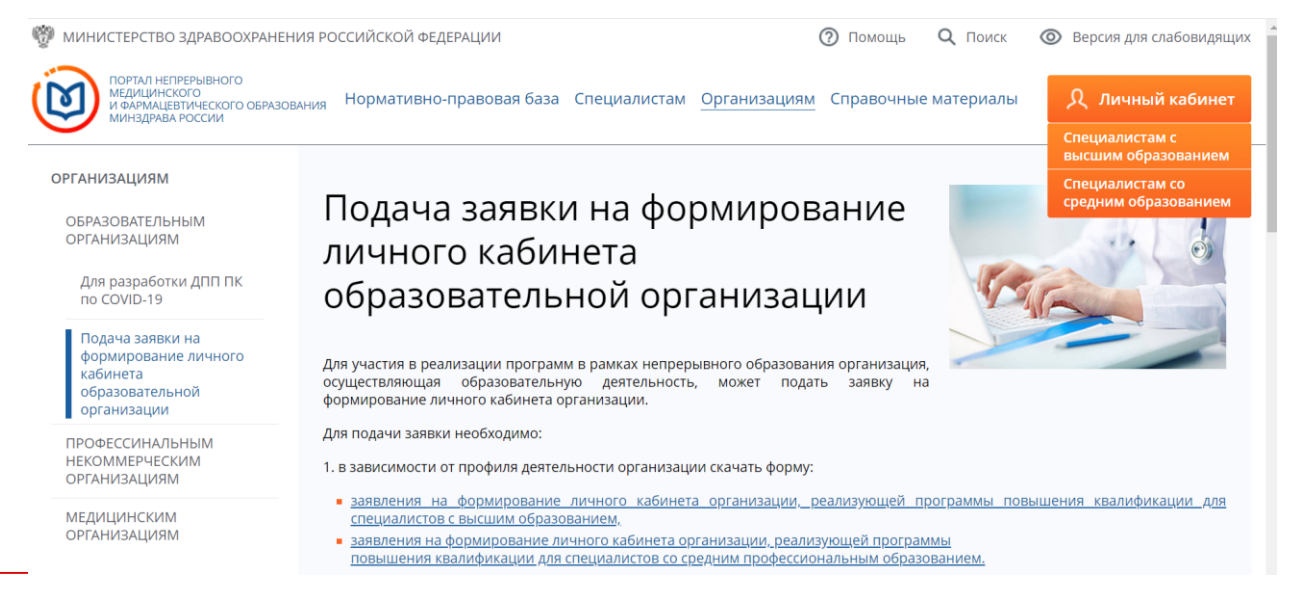

Лицензия Департамента образования г. Москвы серия 77Л01 №0010275 рег. №039407 от 31.05.2018 г.

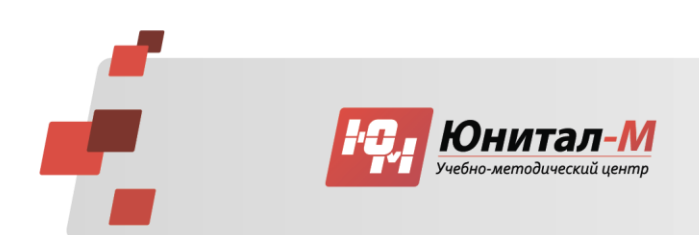

 $\leftarrow$ 

101000, г. Москва, Малый Златоустинский пер., дом 6, стр. 1Б Тел./факс: +7 (495) 780-14-12 info@unitalm.ru, www.unitalm.ru

### 3. Входим в систему через «Регистрация» либо «Вход через Госуслуги»

| → C | il?sp=https%3A%2F%2Fspo.edu.rosminzdrav.ru%2F&useAccessible=false&accessibleMode |
|-----|----------------------------------------------------------------------------------|
|     | Вход в систему ?                                                                 |
|     | снилс почта                                                                      |
|     | Забыли пароль?                                                                   |
| KK  | Регистрация Войти<br>Вход через <b>госуслуги</b>                                 |

### 4. Выбираем «Добавить элементы»

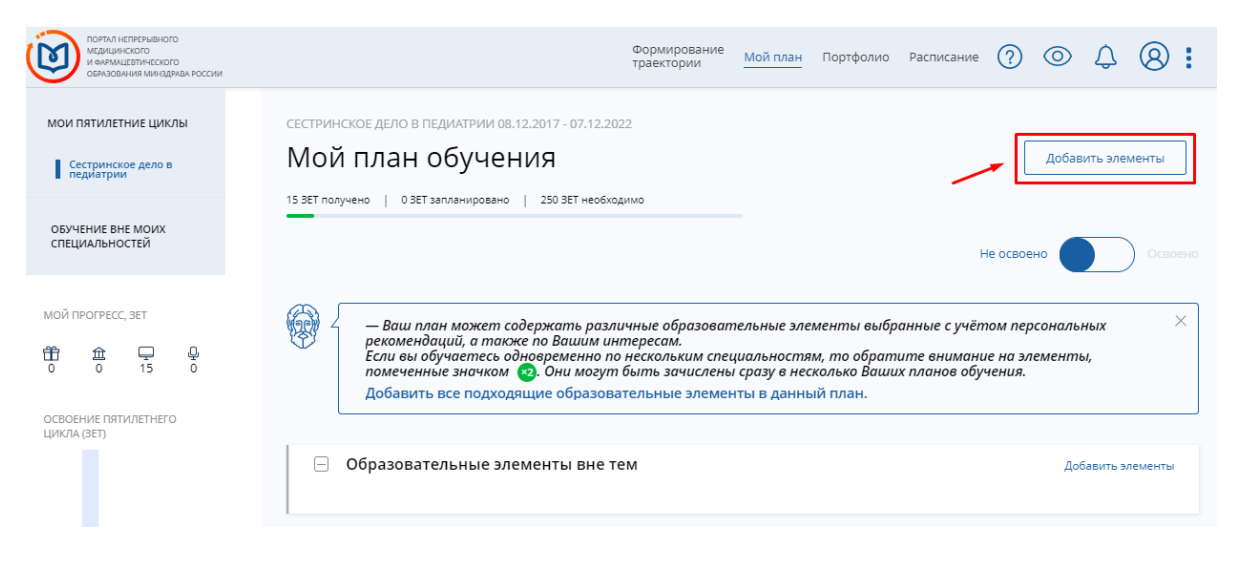

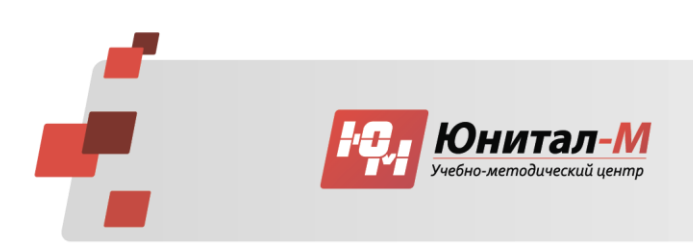

# **5.** Выбираем **«Образовательная организация»**, пишем **«Юнитал-М»**, прокручиваем бегунок вниз, находим **АНО ДПО «Юнитал-М»**, нажимаем

| Найти по названию:                    |                                                                                                    |                                          |                        |         |       | H                               | Найти за п                    | ериод:              |                    |
|---------------------------------------|----------------------------------------------------------------------------------------------------|------------------------------------------|------------------------|---------|-------|---------------------------------|-------------------------------|---------------------|--------------------|
|                                       |                                                                                                    |                                          |                        |         |       | Q                               | 18.12.20                      | 19                  | $\times \boxminus$ |
| Сестринское дело в педиатрии Разделы  | Области Регион проведения                                                                            | Образовательная оогани                   | зация                  |         |       |                                 |                               |                     |                    |
| 🕻 Скрыть                              | Все показанные орган<br>Юнит                                                                         | низации                                  |                        |         | ×     |                                 |                               |                     | ¢¢                 |
| Форма обучения 🔹                      | АНО ДПО "Юнитал-М"                                                                                   | ×                                        |                        |         |       | БЮДЖЕТНАЯ<br>ОСНОВА<br>ОБУЧЕНИЯ | ПЛАТНАЯ<br>ОСНОВА<br>ОБУЧЕНИЯ | СТОИМОСТЬ,<br>РУБ * | 3ET                |
| Заочная Очно-заочная                  | ✓ АНО ДПО "Юнитал-М"                                                                                 | ]                                        |                        |         |       |                                 | 09                            | От 1500             | 18                 |
| Основа обучения                       | Профессиональная                                                                                     | НОЧУ ДПО Учебно-                         | Республика             | Заочная | пмена |                                 | 09                            | От 2500             | 36                 |
| Бюджетная Договорная                  | деятельность медицинской<br>сестры при оказании помощи<br>пациентам с инфекционными<br>заболеваниями | информационный центр<br>«КОМПиЯ»         | марий Эл               |         |       |                                 |                               |                     |                    |
| Договорная (за счет средств<br>ТФОМС) | Роль медицинской сестры в<br>оказании помощи пациентам                                               | НОЧУ ДПО Учебно-<br>информационный центр | Республика<br>Марий Эл | Заочная | Ш     |                                 | 09                            | От 2500             | 36                 |
| Есть бюджетные места                  | зрения                                                                                               | *KUMINA*                                 |                        |         |       |                                 |                               |                     |                    |

**6.** Встаем на **«Найти за период»**, прописываем даты курса и пишем название программы в поле **«Найти по названию»**. Ниже на сером фоне появляется нужная программа в нужный период обучения. Нажимаем на нее.

| Найти по названию:                   |                                                                                                    |          | Найти за период:          |
|--------------------------------------|----------------------------------------------------------------------------------------------------|----------|---------------------------|
|                                      |                                                                                                    | Q        | 18.12.2019 × ⊟            |
| Сестринское дело в педиатрии Разделы | Области Регион проведения АНО ДПО "Юнитал-М"                                                                        |          |                           |
| 🕻 Скрыть                             | Упорядочить по: Выберите параметр                                                                                   |          | J†                        |
| Форма обучения 🔨                     | НАЗВАНИЕ ЭЛЕМЕНТА РАЗДЕЛ ОРГАНИЗАЦИЯ РЕГИОН ФОРМА ОБРАЗОВАТЕЛЬНАЯ                                                   | БЮДЖЕТНА | ия илатная стоимость, зет |
| Очная                                | I EXHUNDI NA                                                                                                    | ОБУЧЕ ЛЯ | ОСНОВА РУБ *<br>ОБУЧЕНИЯ  |
| Заочная                              |                                                                                                    |          | () () (× 9100 72          |
| Очно-заочная                         | гадиационная оезинасноств Апо Дно гонитал-м 1. москва заочная 😅<br>проведении<br>ректтенологических<br>исследований |          | 0 018100 72               |
| Основа обучения 🔺                    | -                                                                                                    |          |                           |
| Бюджетная                            | l lokasi                                                                                                    | ывать по | 10 <u>20</u> 50           |
| Договорная                           |                                                                                                    |          |                           |
| Договорная (за счет средств          |                                                                                                    |          |                           |

«OK».

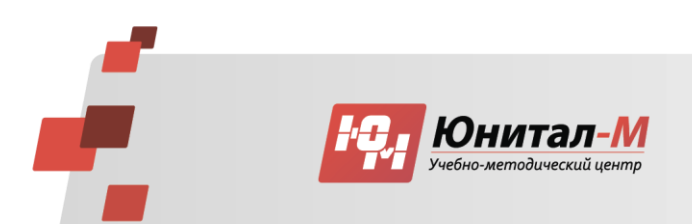

## 7. Нажимаем "Включить в план", чтобы добавить необходимый

| цикл в план обучения                                                                                                    |                                                    |                                                                                                    |                                                                          |                              |              |            |                 |         |                                       |
|----------------------------------------------------------------------------------------------------|----------------------------------------------------|----------------------------------------------------------------------------------------------------|--------------------------------------------------------------------------|------------------------------|--------------|------------|-----------------|---------|---------------------------------------|
| ПОРТИЛ НЕПРЕРЫВНОГО<br>МЕДИЦИНСКОГО<br>И ФАРМАЦЕВТИЧЕСКОГО<br>ОБРАЗОВАНИЯ МИНАДРАВА РОССИИ                                                                                                    |                                                    |                                                                                                    | Формирование<br>траектории                                               | Мой план                     | Портфолио    | Расписание | ? (             | ۍ «     | 8:                                    |
| <назад<br><sup>©</sup> цикл не выбран<br>дополнительная профессиональная программа повышения квалификации<br>Радиационная безопасность пациентов и персонала при<br>проведении рентгенологических исследований |                                                    |                                                                                                    |                                                                          |                              |              |            |                 |         |                                       |
| <ul> <li>новая компет</li> <li>форма обучения:<br/>заочная</li> <li>основы обучения:<br/>договорная. Договорная (за<br/>счет средств ТФОМС)</li> </ul>                                                         | Специальность:<br>Дополнительные<br>специальности: | Рентгенология<br>Сестринское дело в педиатрии,<br>Лабораторное дело. Операцию<br>Функциональная диагностика.<br>реаниматология, Скорая и неот | Акушерское делс<br>нное дело, Сестри<br>Анестезиология и<br>люжная п Ещё | , Лечебное де<br>нское дело, | -<br>ело, 31 | 72         | Смотретаннотаци | )<br>10 | <b>○</b> <sup>★</sup> / <sub>10</sub> |

#### 8. Формируем заявку

#### 🗉 Циклы по ДПП ПК

|                        | НАЛИЧИЕ МЕСТ НА ЦИКЛІ | Е (СТОИМОСТЬ ОБУЧЕНИЯ)           |          |              |
|------------------------|-----------------------|----------------------------------|----------|--------------|
| ДАТА ПРОВЕДЕНИЯ        | бюджетные договорные* | за счет средств тфомс * выездной | RAE OOHN | BKA          |
| 25.05.2020 -05.06.2020 | 8 100 p.              | ₹<br>8 100 p.                    | (j)      | Сформировать |
| 18.05.2020 -29.05.2020 | 8 100 p.              | ▼<br>8 100 p.                    | (i)      | Сформировать |
| 20.04.2020 -06.05.2020 | 8 100 p.              | ▼<br>8 100 p.                    | (i)      | Сформировать |
| 06.04.2020 -17.04.2020 | 8 100 p.              | ▼<br>8 100 p.                    | (i)      | Сформировать |
| 23.03.2020 -03.04.2020 | 8 100 p.              | 8 100 p.                         | i        | Сформировать |

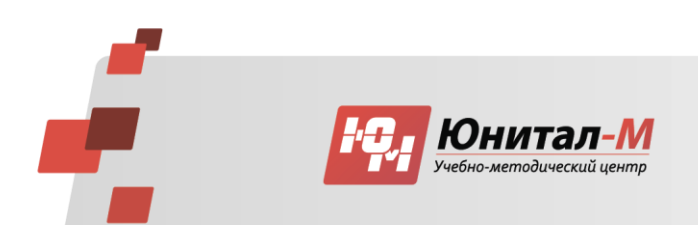

| Описание ДОТ и ЭО:                                                                                                    |                                                       |                                                           |                                                         |   | Q Как добраться © Янлекс Условия |
|----------------------------------------------------------------------------------------------------|-------------------------------------------------------|-----------------------------------------------------------|---------------------------------------------------------|---|----------------------------------|
| Использование дистанционных образовател<br>гехнологий обеспечивает доступность образ<br>создавая возможность поддерживать и повы | ЗАЯВКА НА                                             | ОБУЧЕНИЕ ПО                                               | о дпп пк                                                | × |                                  |
| азеернуть                                                                                                    | 72 Радиан<br>пациен<br>провед<br>исслед<br>25.05.2020 | ционная<br>нтов и п<br>дении ре<br>ований<br>0 — 05.06.20 | безопасность<br>ерсонала при<br>ентгенологических<br>20 |   | -ения)                           |
|                                                                                                    | Образоват                                             | ельная орган                                              | พรอบทระ                                                 |   | выездной инфо заявка             |
|                                                                                                    | Автономна<br>профессио<br>ФИО:                        | я некоммерче<br>нального обра                             | ская организация дополнительного<br>ізования "Юнитал-М" |   | () Сформировать                  |
|                                                                                                    | Соколова и<br>Занатость *                             | ірина михаил                                              | Основа обучения *                                       |   | () Сформировать                  |
|                                                                                                    | Занятость                                             | v                                                         | Основа обучения                                         | v | () Сформировать                  |
|                                                                                                    | * - обязательно для заполнения                        |                                                           |                                                         |   | і) Сформировать                  |
|                                                                                                    |                                                       |                                                           | Отменить Сформировать                                   |   | () Сформировать                  |

## 10. После заполнения полей нажимаем кнопку "Сформировать"

| Занятость *                                                                                         |                | Основа обучения *                                        | ЕНИЯ)         |              |
|----------------------------------------------------------------------------------------------------|----------------|----------------------------------------------------------|---------------|--------------|
| Работаю                                                                                             | ~              | Договорная 🗸                                             |               |              |
| Плательщик *                                                                                        |                | Должность                                                | выездной инфо | ЗАЯВКА       |
| Физическое лицо                                                                                     | ÷              | медицинская сестра палатна ×<br>Ввести должность вручную | i             | Сформировать |
| Название места работы                                                                               |                |                                                          | i             | Сформировать |
| Название места работы                                                                               |                | ~                                                        |               |              |
| Добавить место работы, которого і                                                                   | нет в списке   |                                                          | (j            | Сформировать |
| Дополнительная информаци<br>необходимости)                                                          | я, включая ко  | онтакты/реквизиты плательщика (при                       | i             | Сформировать |
| <ul> <li>* - обязательно для заполнения</li> <li>Фекомендуется уточнить наличорганизации</li> </ul> | ие мест по выб | Spannaž основе обучения у образовательной                | i             | Сформировать |
|                                                                                                    |                | Отменить Сформировать                                    | (i)           | Сформировать |

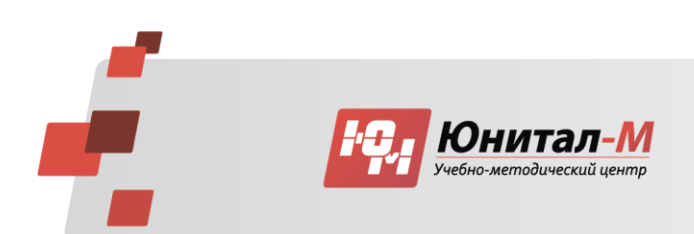

### 11. Нажимаем "Ок" для того, чтобы перейти к скачиванию заявки

|                                                                                                    |                                                       | * ВНИМАНИЕ: Указанная стоимость не является публичной офертой!<br>организации                             | /точняйте стоимость цикла у                                                                                                    |
|----------------------------------------------------------------------------------------------------|-------------------------------------------------------|----------------------------------------------------------------------------------------------------|----------------------------------------------------------------------------------------------------|
| Описание дот и эо:<br>Использование дистанционных образое<br>технологий обеспечивает доступность о<br>создавая возможность поддерживать и | зательных<br>бразования,<br>повышать                  | Контактная информация                                                                                     |                                                                                                    |
| Развернуть                                                                                                    | Скачайте и распеч<br>работодателем и н<br>организацию | атайте заявку, при необходимости согласуйте с<br>аправьте с комплектом документов в образовательную<br>ок | ×<br><sup>14</sup> 3 3 4 <sup>10</sup> yninepcuter<br>3 3 4 <sup>10</sup> yninepcuter<br>3 5 1 yninepcuter<br>5 1 yninepcuter<br>5 1 yninepcuter<br>5 1 0 0 0 0 0 0 0 0 0 0 0 0 0 0 0 0 0 0 |
|                                                                                                    |                                                       | Э Циклы по ДПП ПК                                                                                         | Rar Audopation                                                                                                    |

**12.** В новом окне напротив цикла, на который вы подаете документы, в столбце **"Мои циклы"** нажмите **"Скачать заявку"**, чтобы перейти к скачиванию

| — По выбранному циклу Вы можете скачать                                                                                                    | заявку.                                                                                                    | × |  |  |  |  |
|----------------------------------------------------------------------------------------------------|----------------------------------------------------------------------------------------------------|---|--|--|--|--|
| Особенности обучения                                                                                                    | Мои циклы (по сформированным заявкам)                                                                                                |   |  |  |  |  |
| <b>—</b>                                                                                                    | Даты проведения Основа обучения 👱 Скачать заявку                                                                                     | 1 |  |  |  |  |
| Дистанционные образовательные<br>технологии и электронное обучение (ДОТ<br>и ЭО)<br>это ост                                                                           | 25.05.2020 — 05.06.2020 8 100 р. 🧷 Отменить заявку                                                                                   | 1 |  |  |  |  |
|                                                                                                    | * ВНИМАНИЕ: Указанная стоимость не является публичной офертой! Уточняйте стоимость цикла у<br>организации                            |   |  |  |  |  |
| Описание дот изос.<br>Использование дистанционных образовательных<br>технологий обеспечивает доступность образования,<br>создавая возможность поддерживать и повышать | 🗆 Контактная информация                                                                                                    |   |  |  |  |  |
| Развернуть                                                                                                    | Образовательная<br>организация: Автономная некоммерческая организация<br>дополнительного профессионального<br>образования "Юнитал-М" |   |  |  |  |  |

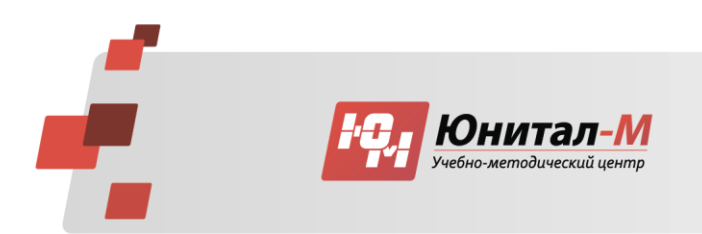

# **13.** Распечатываем документы и направляем их в организацию нам на электронную почту nmo@unitalm.ru

| министерство здравоохранения российской федерации                                                                                                    |                                                                     |
|----------------------------------------------------------------------------------------------------|---------------------------------------------------------------------|
| Заявка на обучение 🏾 🍣 👔                                                                                                    |                                                                     |
| по дополнительной профессновальной программе понывения каканфикации<br>"Радикационная безопаспость пациентов и персонала при проведении<br>ренттепологических исследований" |                                                                     |
| включенной в индинидуальный пятилетний цикл обучения по специяльности<br>"Сестринское дело в педиатрии"                                                                     |                                                                     |
| объемом 72.0 академических часов                                                                                                    |                                                                     |
| реализуемой организацией:<br>АНО ДПО "Юнитал-М"                                                                                                    |                                                                     |
| c 25.05.2020 no 05.06.2020                                                                                                    |                                                                     |
| ocmona offyrtomma: Договорная<br>8100.0 p.                                                                                                    |                                                                     |
| форма обучения: Заочная                                                                                                    |                                                                     |
| заявленный слушатель:                                                                                                    |                                                                     |
| ФИО:                                                                                                    |                                                                     |
| Должность: медицинская сестра палатная (постовая)                                                                                                    |                                                                     |
| Организация-работодатель:                                                                                                    |                                                                     |
| Название: -                                                                                                    |                                                                     |
| Адрес: -                                                                                                    |                                                                     |
| Поднесь слушателя //                                                                                                    |                                                                     |
| Промечание вля смециямесна:                                                                                                    | ×                                                                   |
| Покумент заверяется слушателем.     Документ предоставляется в образовательное оплонизация                                                                                  | Скачайте и распечатайте заявку, при необходимости согласуйте с      |
| вместе с полным компликтом документов для зачисления в соответствии с ре окальными компликтом документов и соответствии с ре окальными компликтомисти.                      | работодателем и направьте с комплектом документов в образовательную |
| Terra at 12 12 2010                                                                                                    | организацию                                                         |
| јата выдачи: 17.14.2019                                                                                                    | ок                                                                  |
|                                                                                                    |                                                                     |

#### Если вы оплачиваете как физическое лицо:

1) Подпишите заявку

 Приложите паспортные данные для заключения договора и копию диплома об образовании

3) Приложите заполненное <u>Согласие</u> на обработку персональных данных

4) Пришлите комплект документов на почту nmo@unitalm.ru

#### Если оплату производит организация:

1) Подпишите заявку в организации

 Приложите реквизиты организации для заключения договора и копию диплома об образовании

3) Приложите заполненное <u>Согласие</u> на обработку персональных данных

4) Пришлите комплект документов на почту <u>nmo@unitalm.ru</u>

# Если у вас возникли вопросы - свяжитесь с нами по телефону +7 (495) 780-14-12